| Infor CloudSuite Financials & Supply Mana | Q                                                                                                    | Start Typing    | st Benedict 🛛 🛩 |                                                 |         |                            |                   |  |  |  |  |  |  |  |
|-------------------------------------------|----------------------------------------------------------------------------------------------------|-----------------|-----------------|-------------------------------------------------|---------|----------------------------|-------------------|--|--|--|--|--|--|--|
| Sourcing<br>Manager                       | ≡                                                                                                    | ■ Manage Events |                 |                                                 |         |                            |                   |  |  |  |  |  |  |  |
| Forrest Benedict                          | Create Events From Requisitions Draft Pending Open Open Pending Evaluation Recently Finalized Bid Tabulation |                 |                 |                                                 |         |                            |                   |  |  |  |  |  |  |  |
| 두 수 나 주 된 단 🧷                             | Even                                                                                                    | ts Pendir       | ng Award        |                                                 | t       | • 6 0 =                    |                   |  |  |  |  |  |  |  |
| Q Search                                  |                                                                                                    | Ev 🜲            | Version         | Name                                            | Company | Туре                       | Reference         |  |  |  |  |  |  |  |
|                                           |                                                                                                    | =•              | =-              |                                                 | Q=      | [A] ▼ Q=                   | [A] <b>v</b>      |  |  |  |  |  |  |  |
| Home                                      |                                                                                                    | 25              |                 | Category 4 - Credit Monitoring Services         | 200     | RFP                        |                   |  |  |  |  |  |  |  |
| Create Events                             |                                                                                                    | 31              |                 | EFC - Water Conveyance & Construction Contracts | 200     | EXEMPTION FROM COMPETITION | Exemption Posting |  |  |  |  |  |  |  |
|                                           |                                                                                                    | 35              |                 | SSA - Repairs/Maintenance Anti-Vehicle Barriers | 200     | SOLE SOURCE EXEMPTION      |                   |  |  |  |  |  |  |  |
| Manage Events                             |                                                                                                    | 58              |                 | Mando gloves                                    | 200     | RFQ                        |                   |  |  |  |  |  |  |  |
|                                           |                                                                                                    | 73              |                 | Big Tank                                        | 200     | RFQ                        |                   |  |  |  |  |  |  |  |
| + Manage Responses                        |                                                                                                    | 75              |                 | picture                                         | 200     | RFQ                        |                   |  |  |  |  |  |  |  |
| + Manage Suppliers                        |                                                                                                    | 76              |                 | seats                                           | 200     | RFQ                        |                   |  |  |  |  |  |  |  |
| View Spend                                |                                                                                                    |                 |                 |                                                 |         |                            |                   |  |  |  |  |  |  |  |
| + Reports                                 |                                                                                                    |                 |                 |                                                 |         |                            |                   |  |  |  |  |  |  |  |
| Create Report                             |                                                                                                    |                 |                 |                                                 |         |                            |                   |  |  |  |  |  |  |  |
| Set 'As Of Date'                          |                                                                                                    |                 |                 |                                                 |         |                            |                   |  |  |  |  |  |  |  |

#### Click "Analyze" for Event to Award

| Creat | Events From        | n Requisitio | ns Draft Pending Open Open                      | Pending Evaluation | on Recently Final | ized Bid Tabulations Status Analy: | sis Search Alert  | s More                      | Alerts Event Buyer Weighting |                                     |  |  |
|-------|--------------------|--------------|-------------------------------------------------|--------------------|-------------------|------------------------------------|-------------------|-----------------------------|------------------------------|-------------------------------------|--|--|
| Event | ents Pending Award |              |                                                 |                    |                   |                                    |                   |                             |                              |                                     |  |  |
|       |                    |              |                                                 |                    |                   |                                    |                   |                             | Buyer                        |                                     |  |  |
|       | Even 🜲             | Version      | Name                                            |                    | Company           | Туре                               | Reference         | Buyer                       | Name                         | Responses                           |  |  |
|       | =•                 | =•           | [A] <b>v</b>                                    |                    | <b>_</b> ▼ Q=     | [A] ▼ Q=                           | [A] <b>v</b>      | =•                          | [A] ▼                        |                                     |  |  |
|       | 25                 |              | Category 4 - Credit Monitoring Services         |                    | 200               | RFP                                |                   | 279383                      | GWINN, MICHAEL D.            | Analyze technical proposals (1)     |  |  |
|       | 31                 |              | EFC - Water Conveyance & Construction Contrac   | ts                 | 200               | EXEMPTION FROM COMPETITION         | Exemption Posting | 254083                      | EDKINS, LINDA D.             |                                     |  |  |
|       | 35                 |              | SSA - Repairs/Maintenance Anti-Vehicle Barriers |                    | 200               | SOLE SOURCE EXEMPTION              |                   | 254083                      | EDKINS, LINDA D.             |                                     |  |  |
|       | 58                 |              | Mando gloves                                    |                    | 200               | RFQ                                |                   | 263655                      | PEARSON, THAYNE E.           | Analyze (1)                         |  |  |
|       | 73                 |              | Big Tank                                        |                    | 200               | RFQ                                |                   | 70000 Request, DOP Sourcing |                              |                                     |  |  |
|       | 75                 |              | picture                                         |                    | 200               | RFQ                                |                   | 70000                       | Request, DOP Sourcing        | Analyze best and final step one (1) |  |  |
|       | 76                 |              | seats                                           |                    | 200               | RFQ                                |                   | 266840                      | BENEDICT II, FORREST T.      |                                     |  |  |

#### A. Prints Original Event

- B. Compare Bid Question Responses
- C. Double Click to open Bid to view
- D. Review All Bids for Winner
- 1. Select Supplier to Award Too
- 2. Click to Award

#### All suppliers who bid will show up here

,

Γ

|        | ■ Sourcing Even     | ent Analysis For Event | 58-0                | Event Print             | ⊘ Compare Questio         | on Responses 🛛 🔾           | Change To Best And Final Offer |                 |                       |                    |                            |
|--------|---------------------|------------------------|---------------------|-------------------------|---------------------------|----------------------------|--------------------------------|-----------------|-----------------------|--------------------|----------------------------|
| (<br>2 | Company<br>200      |                        | Event<br>58-0 - Man | do gloves               |                           | Currency Code<br>USD       |                                |                 |                       |                    |                            |
|        | Responses By Suppli | ier Responses By Line  |                     |                         |                           |                            | 2                              |                 |                       |                    |                            |
|        | Responses By Sup    | oplier For Contracts   |                     | Compare Responses For N | lew Contract Compare Resp | onses Append To Contract 🛞 | Award All New Co               | ontract ® Award | All Append To Contrac | ct 🖉 Assign Non Aw | vard Reason Print Response |
|        |                     | Supplier 🔷             | Supplier Name       |                         | Contact                   | Vendor                     | r                              | Question Resp   | onses Line            | Responses          | Total Bid                  |
| Ц      | 1 🛛                 | 34738                  | ipro@adm.idaho.gov  | C                       | janice benedict           | 35174                      |                                | <u>View</u>     | <u>1/1</u>            |                    | 1,213.00                   |
|        |                     |                        |                     |                         |                           |                            |                                |                 |                       |                    |                            |
|        |                     |                        |                     |                         |                           |                            |                                |                 |                       |                    | 20 🔻                       |
|        |                     |                        |                     |                         |                           |                            |                                |                 |                       |                    |                            |
|        |                     |                        |                     |                         |                           |                            |                                |                 |                       |                    |                            |
|        |                     |                        |                     |                         |                           |                            |                                |                 |                       |                    |                            |
|        |                     |                        |                     |                         |                           |                            |                                |                 |                       |                    |                            |
|        |                     |                        |                     |                         |                           |                            |                                |                 |                       |                    |                            |
|        |                     |                        |                     |                         |                           |                            |                                |                 |                       |                    |                            |
|        |                     |                        |                     |                         |                           |                            |                                |                 |                       |                    |                            |
|        |                     |                        |                     |                         |                           |                            |                                |                 |                       |                    |                            |
|        |                     |                        |                     |                         |                           |                            |                                |                 |                       |                    |                            |
|        |                     |                        |                     |                         |                           |                            |                                |                 |                       |                    |                            |

| Company Event #<br>200 58-0                                                                                               |             |
|----------------------------------------------------------------------------------------------------|-------------|
| Supplier Name<br>34738 ipro@adm.idaho.gov                                                                                 |             |
| Supplier Contact<br>1 janice benedict Update Yellow Fields to match Contract                                              |             |
| Output Type<br>Contract                                                                                                   |             |
| Award Reason *                                                                                                    |             |
| AW1 Q=                                                                                                    |             |
| Contract Information                                                                                                    |             |
| Contract Type * Contract Subtype                                                                                          |             |
| AGENCY Q=                                                                                                    |             |
| Contract Classification * Contract Subclassification                                                                      |             |
| 200 DPA Q=                                                                                                    |             |
| Effective Date Expiration Date                                                                                            |             |
| 10/26/2023                                                                                                    |             |
| Contract Currency<br>USD                                                                                                  |             |
| Participant Information                                                                                                   |             |
| Participant Group                                                                                                    |             |
| Q                                                                                                    |             |
| Or                                                                                                    |             |
| Company Location Requesting Location Default Accounting Information                                                       |             |
| Q=     Q=         Ledger • Agency • Project • Org Cost Center • Program • Appropriation Unit • Fund • Location • Addition | nal Reporti |
|                                                                                                    |             |
| Cancel                                                                                                    | Submit      |

- Once Eval is Submitted:
- Routed for Approval
- After Approved,
- Come to this page
- Find Event

| Sourcing V<br>Manager | $\equiv$ N                                                                                                    | ■ Manage Events |         |                                                 |                                |                       |                   |                       |                                     |                                     |  |  |  |  |  |
|-----------------------|----------------------------------------------------------------------------------------------------|-----------------|---------|-------------------------------------------------|--------------------------------|-----------------------|-------------------|-----------------------|-------------------------------------|-------------------------------------|--|--|--|--|--|
| Forrest Benedict      | Create Events From Requisitions Draft Pending Open Open Pending Evaluation Recently Finalized Bid Tabulations Status Analysis Search Alerts More Alerts Event Buyer Weighting |                 |         |                                                 |                                |                       |                   |                       |                                     |                                     |  |  |  |  |  |
| ₽ \$ 4 8 9 0 0 2 2    |                                                                                                    |                 |         |                                                 |                                |                       |                   |                       |                                     |                                     |  |  |  |  |  |
|                       |                                                                                                    |                 |         |                                                 |                                |                       |                   |                       | Buyer                               |                                     |  |  |  |  |  |
| ○ Search              |                                                                                                    | Even 🚖          | Version | Name                                            | Company                        | Туре                  | Reference         | Buyer                 | Name                                | Responses                           |  |  |  |  |  |
|                       |                                                                                                    | =•              | =•      | [A] <b>v</b>                                    | <b>_</b> ▼Q=                   | [A] <b>v</b>          | [A] <b>v</b>      | =•                    | [A] <b>v</b>                        |                                     |  |  |  |  |  |
| Home                  |                                                                                                    | 25              |         | Category 4 - Credit Monitoring Services         | 200 RFP                        |                       |                   | 279383                | GWINN, MICHAEL D.                   | Analyze technical proposals (1)     |  |  |  |  |  |
| Create Events         |                                                                                                    | 31              |         | EFC - Water Conveyance & Construction Contracts | 200 EXEMPTION FROM COMPETITION |                       | Exemption Posting | 254083                | EDKINS, LINDA D.                    |                                     |  |  |  |  |  |
|                       |                                                                                                    | 35              |         | SSA - Repairs/Maintenance Anti-Vehicle Barriers | 200                            | SOLE SOURCE EXEMPTION |                   | 254083                | EDKINS, LINDA D.                    |                                     |  |  |  |  |  |
| Manage Events         |                                                                                                    | 53              | 1       | Test Trng Guide                                 | 200                            | RFQ                   |                   | 266840                | BENEDICT II, FORREST T.             |                                     |  |  |  |  |  |
| I Manage Pernonses    |                                                                                                    | 58              |         | Mando gloves My Event                           | 200                            | RFQ                   |                   | 263655                | PEARSON, THAYNE E.                  | Analyze (1)                         |  |  |  |  |  |
| T manage responses    |                                                                                                    | 63              |         | REQUEST FOR QUOTE                               | 200                            | RFQ                   | Δ                 | 266840                | BENEDICT II, FORREST T.             | Analyze best and final step one (1) |  |  |  |  |  |
| + Manage Suppliers    |                                                                                                    | 73              |         | Big Tank                                        | 200                            | RFQ                   |                   | 70000                 | Request, DOP Sourcing               |                                     |  |  |  |  |  |
|                       | 75 picture                                                                                                    |                 |         | 200                                             | RFQ                            |                       | 70000             | Request, DOP Sourcing | Analyze best and final step one (1) |                                     |  |  |  |  |  |
| View Spend            |                                                                                                    | 76              |         | seats                                           | 200                            | RFQ                   |                   | 266840                | BENEDICT II, FORREST T.             |                                     |  |  |  |  |  |

- "Final Award" Displays Click
- Draft Contract will be created

| 1                   | Sourcing<br>Manager   | ■ Manage Events                                          |                                                            |                                        |                                  |                                 |
|---------------------|-----------------------|----------------------------------------------------------|------------------------------------------------------------|----------------------------------------|----------------------------------|---------------------------------|
| - 1                 |                       | Create Events From Requisitions Draft Pending Open Open  | Pending Evaluation Recently Finalized Bid Tabulations Stat |                                        |                                  |                                 |
| _                   |                       |                                                          |                                                            |                                        |                                  |                                 |
|                     |                       |                                                          |                                                            |                                        |                                  |                                 |
| Sourcing<br>Manager | ≡ Sourcing Event A    | nalysis For Event 58-0                                   |                                                            |                                        | ⑤ Event Print ⊘ Compare Qu       | uestion Responses Q Change To B |
|                     | Company<br>200        | Event<br>58-0 - Mando gloves                             | Curre                                                      | ency Code                              |                                  |                                 |
|                     | Responses By Supplier | Responses By Line Select The Winnin<br>Select The Winnin | g Supplier<br>ing Supplier                                 |                                        |                                  |                                 |
|                     | Responses By Supplier | For Contracts                                            | Co                                                         | ompare Responses For New Contract Comp | are Responses Append To Contract | 🕆 🛞 Final Award 🗇 Delete Award  |
|                     | Supplie               | r 🔷 Supplier Name                                        | Contact                                                    | Vendor                                 | Question Responses               | Line Responses                  |
|                     | 34738                 | ipro@adm.idaho.gov                                       | janice benedict                                            | 35174                                  | View                             | 1/1                             |
|                     |                       |                                                          |                                                            |                                        |                                  |                                 |
|                     |                       |                                                          |                                                            |                                        |                                  |                                 |
|                     |                       |                                                          | K 4 D N                                                    |                                        |                                  |                                 |

# Evaluate & Award All to One Supplier Create Contract

- Click "Create Output" to Generate Contract Select Supplier to award contract to •
- •

| Sourcing<br>Manager | ≡ Soι                                                      | ircing Event A                    | Analysis For Event 84-0 り                           | Event Print 🛛 🔗 Compare                          | e Question Respo | nses 📿 Cha      | ange To Best And I | inal Offer |
|---------------------|------------------------------------------------------------|-----------------------------------|-----------------------------------------------------|--------------------------------------------------|------------------|-----------------|--------------------|------------|
| Forrest Benedict    | orrest Benedict Company<br>200<br><sup>●</sup> ↓ □ □ □ △ △ |                                   |                                                     | Event Currency Code 84-0 - REQUEST FOR QUOTE USD |                  |                 |                    |            |
| Q Search            | Respons<br>Respons                                         | es By Supplier<br>ses By Supplier | Responses By Line<br>For Contracts Compare Response | ses For New Contract Co                          | mpare Responses  | Append To Contr | act 🖯 Create (     | Dutput F   |
| Home                |                                                            | Supplier 븆                        | Supplier Name                                       | Contact                                          | Vendor           | Question Res    | Line Responses     | Total Bid  |
| Create Events       |                                                            | 34738                             | ipro@adm.idaho.gov                                  | janice benedict                                  | 35174            | <u>View</u>     | <u>1/1</u>         | 233.00     |
| Manage Events       |                                                            |                                   |                                                     |                                                  |                  |                 |                    | 20         |
| + Manage Responses  |                                                            |                                   |                                                     |                                                  |                  |                 |                    | 20 🔻       |
| + Manage Suppliers  |                                                            |                                   |                                                     |                                                  |                  |                 |                    |            |
| View Spend          |                                                            |                                   |                                                     |                                                  |                  |                 |                    |            |
| + Reports           |                                                            |                                   |                                                     |                                                  |                  |                 |                    |            |
| Create Report       |                                                            |                                   |                                                     |                                                  |                  |                 |                    |            |
| Set 'As Of Date'    |                                                            |                                   |                                                     |                                                  |                  |                 |                    |            |
|                     |                                                            |                                   |                                                     |                                                  |                  |                 |                    | 7          |

#### Evaluate & Award All to One Supplier *Find Contract Number*

| Sourcing<br>Manager | ≡ S           | ≡ Sourcing Event Analysis For Event 84-0 |               |            |           |                     |          |        |          | 5 Event     | Print ⊘ C | Compare Quest | on Response | sΩ      |   |
|---------------------|---------------|------------------------------------------|---------------|------------|-----------|---------------------|----------|--------|----------|-------------|-----------|---------------|-------------|---------|---|
| Forrest Benedict    | Compan<br>200 | Company E                                |               |            |           | Event Currency Code |          |        | e        |             |           |               |             |         |   |
| ╒ \$ ↓ ि [] [] ⁄_   |               |                                          |               |            |           |                     |          |        |          |             |           |               |             |         |   |
|                     | Respo         | onses E                                  | By Supplier   | Response   | s By Line |                     |          |        |          |             |           |               |             |         |   |
| Search              | Event         | Line                                     | 5             |            |           |                     |          |        |          |             |           |               |             |         |   |
| Home                |               | Li                                       | Name          |            | Item      | Commodit            | Com      | Quan   | UOM      | Output Type |           |               | Status      | Award   | I |
|                     |               | 1                                        | PENS, BLUE, F | PENTEL     | 2125      | 10-10-15-07         | Sheep    | 1.0000 | DZ       | Contract    |           |               | Awardee     | d Yes   |   |
| Create Events       |               |                                          |               |            |           |                     |          |        |          |             |           |               |             |         |   |
| Manage Events       |               |                                          |               |            |           |                     |          |        |          |             |           |               |             |         |   |
|                     |               |                                          |               |            |           |                     |          |        |          |             |           | 5 💌           | ,           |         |   |
| + Manage Responses  |               |                                          |               |            |           |                     |          |        |          |             |           |               |             | 5       |   |
|                     | Line F        | Respo                                    | nses By Su    | pplier     |           |                     |          |        |          |             |           |               |             |         |   |
| + Manage Suppliers  | Suppli        | ier                                      | Supplier      | Supplier N | ame       | Conta               | ict      | Ver    | ndor     | Contract    | Quantity  | Unit Price    | Extended    | Awarded |   |
| View Spend          | 34738         |                                          | 1             | ipro@adm.  | daho.gov  | janice              | benedict | 351    | .74      | 3260        | ⊘ 1.0000  | 233.0000      | 233.00      | Yes     |   |
| New Spella          |               |                                          |               |            |           |                     |          |        | –        |             |           |               |             |         |   |
| + Reports           |               |                                          |               |            |           |                     |          | Cli    | ick to v | view Co     | ntract    |               |             |         |   |
| Create Deport       |               |                                          |               |            |           |                     |          |        |          |             |           |               |             | 5 🔻     | r |
| Create Report       |               |                                          |               |            |           |                     |          |        |          |             |           |               |             |         |   |
| Set 'As Of Date'    |               |                                          |               |            |           |                     |          |        |          |             |           |               |             |         |   |
|                     |               |                                          |               |            |           |                     |          |        |          |             |           |               |             |         |   |